## **In Outlook Express**

**Create a new folder** under your local folders in Outlook Express. Call this whatever is applicable for you (Archived Email is a suggestion). This folder will be used to store a copy of every message that is downloaded into your email program. Messages will still appear in your Inbox. Essentially, you'll have 2 sets of messages.

Once done - proceed with creating the rule:

Click on **TOOLS – Message Rules – Mail** This will bring up a **New Mail Rule** box

- Select the conditions for your rule:
  Check the box For all messages (use the side scrollbar to get to it)
- (2) Select the actions for your rule: Check the box – Copy it to the specified folder
- (3) Rule description: Find the statement: Copy it to the <u>specified</u> folder Click on the word <u>specified</u>. This will bring up your listing of Outlook Express folders. Select the folder that you created for the copies of your messages. Click OK. This will change the statement to say the exact folder you selected. Click OK.
- (4) *Name of rule:* You can change this to be significant to the reason you create the mail. (Ex: Copies of Messages)

Click OK or Apply and close (it might even close automatically after clicking OK)

## In Microsoft Outlook

**Create a new folder** under your local folders in Microsoft Outlook. Call this whatever is applicable for you (Archived Email is a suggestion). This folder will be used to store a copy of every message that is downloaded into your email program. Messages will still appear in your Inbox. Essentially, you'll have 2 sets of messages.

Once done - proceed with creating the rule:

Click on TOOLS - RULES WIZARD

This will bring up a Rules Wizard window

The first option is under: Apply changes to this folder – select **INBOX**. On the righthand side, click on the **NEW** button. A window will appear – select **START FROM BLANK RULE**. Highlight **CHECK MESSAGES WHEN THEY ARRIVE** – click **NEXT**.

The next option is: WHAT CONDITIONS DO YOU WANT TO CHECK? – select **THROUGH SPECIFIED ACCOUNT**. Go down under **RULE DESCRIPTION** and click on the word <u>SPECIFIED</u>.

An account window will appear. Select the **POP.TDS.NET** account – click **OK** – click **NEXT**.

The next option is: WHAT DO YOU WANT TO DO WITH THE MESSAGE? – select **MOVE IT TO THE SPECIFIED FOLDER.** Go down under **RULE DESCRIPTION** and click on the word **SPECIFIED**. A box appear, **select the folder** you created for saving a copy of your messages (ex: ARCHIVED EMAIL). Click **OK** – Click **FINISH** – Click **OK**.